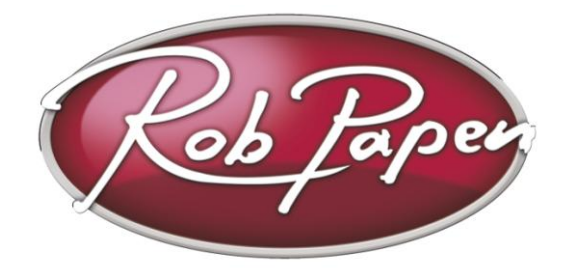

## eXplorer 2.0 Installation Guide

- 1. If you have purchase a box version of the RP eXplorer 2.0, you can use the installer on the DVD. However it is better if you download the latest version of the plug-in, by following the steps below.
- 2. Login onto the www.robpapen.com homepage or create an account if you do not have one yet
- 3. Then register your RP eXplorer 2.0, using the serial from your registration email. NOTE: registering your plug-in will also does allow you to obtain support, updates and 2nd serials for additional computers.
- 4. Next click on the download link that pops up after registration and download the correct version for your computer.
- Installing on PC: run the plug-in's installer and enter your serial. In case you forgot to enter your serial or entered it incorrectly, each plug-in will ask for it again, when you first use the plug-in in your host (music program). The 64bits versions are for 64bits (music software) hosts and computers.
- 6. **Installing on Mac:** run the plug-in's installer and enter your serial. In case you forgot to enter your serial or entered it incorrectly, each plug-in will ask for it again, when you first use the plug-in in your host (music program).

If you have any questions regarding the installation of your RP software please look in the FAQ section or contact our support team at **www.robpapen.com/yourdetails** 

For details on how to handle plugins in general, please look at your music software (host) documentation.

© Rob Papen RPCX 2012, RP Installer Guide version 1.3